the initial view of the website will depend on what device you are viewing from

## A smartphone will see the agenda screen:

| C 000                   | dentar anyong the wat before call of a section or agential cost, date - 19174422003 ex                            | unt, format-jone 🔍 1       | 2 | 0 |
|-------------------------|----------------------------------------------------------------------------------------------------|----------------------------|---|---|
| A                       | IHLEIIUS EVENIS                                                                                                   |                            |   |   |
|                         |                                                                                                    |                            |   |   |
| -                       | Appendix 1. (Appendix)                                                                                            |                            | 1 |   |
| 1.0                     | PERMANY - JUNE 21-2                                                                                               | Consert & Lower H. Margare |   |   |
| 3                       | Destyster Schuste County AC Champtonships @ Topton Rall Schust<br>Fes 3 CCCB                                      |                            | 2 |   |
| 82728<br>4<br>          | Northean Alliances (11)(11) Autom TAF Championslips () F13<br>(14) () Tables - Sillian                            | ¢                          | 2 |   |
| 82228<br>11<br>10<br>10 | Leer Midlande Cambred Xegenial Igeniatel Frank & Seattleer<br>Fra. 4 (17) Mae                                     |                            |   |   |
| 16                      | BICS Index Decembra () 75<br>Festor-Fest C                                                                        |                            | 2 |   |
| 17                      | Dithek Albieton Induar Changeveninge & Warid High @ Dimongham<br>Fault - Fault CEED                               |                            | 2 |   |
| 24                      | England Albintus UNIVERITY Indus Champonintyn († 195<br>Ym 26 yfwr 19 2020                                        | -                          | 2 |   |
| Central                 | Enginel-Criste Country Association Nationshi @ Partiament (80)<br>No.24 @ 11 10 an                                |                            | 2 |   |
| 25                      | t soughtur single Long Throws Competition $\bigoplus$ t soughtur sought University fran 20 $\oplus$ 10.00 $\mu m$ |                            | 2 |   |
| Chiefe State            | Seriesher Meri Langur (Mil) @ Guerre Park Sports Contro<br>Fra 21.0 1 0F pr. – K10 pr.                            | 4                          | 2 |   |
| 4                       | Man London Merathum Train @ (Accessoriton County Net)                                                             |                            | 2 |   |

#### Change the view using this drop-down menu:

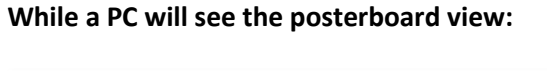

| ATHLETICS                       | EVENTS                                                                                                    |                                         |                                      |            |      |  |
|---------------------------------|----------------------------------------------------------------------------------------------------|-----------------------------------------|--------------------------------------|------------|------|--|
|                                 |                                                                                                    |                                         |                                      |            |      |  |
| Ballensen in Ballen e           | 2                                                                                                    |                                         | 1                                    | a transfer | rt • |  |
| Derbyshire Schools County XC    | Northern Athletics<br>U13/U15 Indoor T&F                                                                                                    | East Midlands<br>Combined Regional      | BUCS Indoor<br>Championship          | 16 18      |      |  |
| A ANTINE                        | The second second secon | Sportshall Filling                      | 120                                  | .5         |      |  |
| 0 20                            | to the day                                                                                                    | 1 1 1 1 1                               | to in a                              |            |      |  |
| · marginer wo                   | And And Address of the Address of the Address of th | Automatic April Auto April              | · sour factor a                      | 1          |      |  |
| British<br>Athletics 17 18      | England<br>Athletics 24 25                                                                                                    | English Cross<br>Country Association 24 | Longhborough Lon<br>Throws Competiti | 1 25       |      |  |
| Championships & World<br>Trials | Indoor Championships                                                                                                    | A. LOUTE                                |                                      |            |      |  |
|                                 | 1.4.6                                                                                                    | SAL                                     | 1.                                   | 3          | 1    |  |
| Antonio Area Are                | Restricted Sector                                                                                                    | Property in the                         | encont the                           | -          |      |  |
| Berbyshire Mini                 | Mini Londos                                                                                                    | CAB Inter Counties                      | England                              | 10 11      |      |  |

In agenda view you can expand to show extra info:

# RI 2 2 Month Posterboard E Stream 9 10

#### This is the month view:

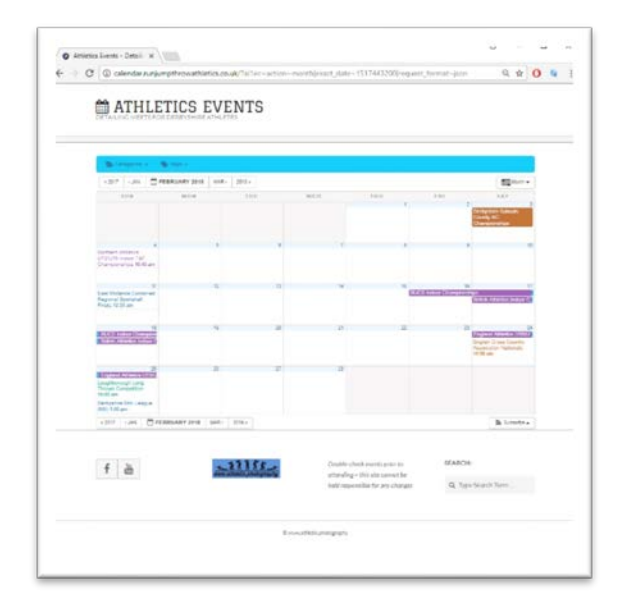

You can select/deselect single/multiple categories: Y

You can also select via 'tags':

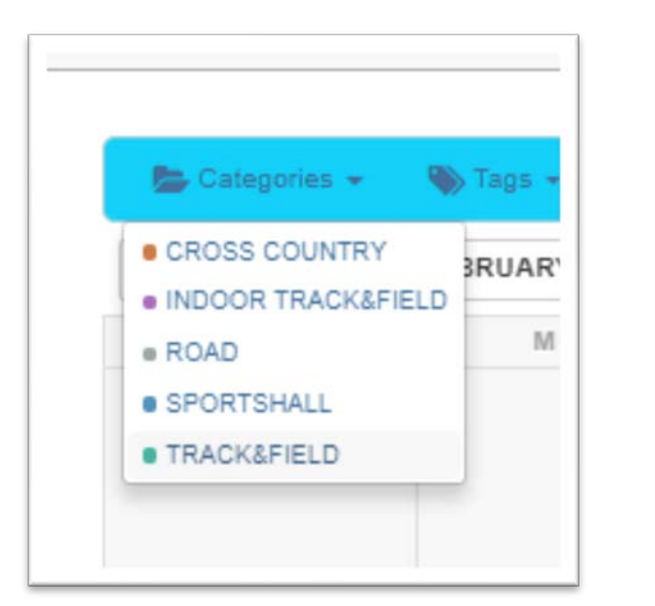

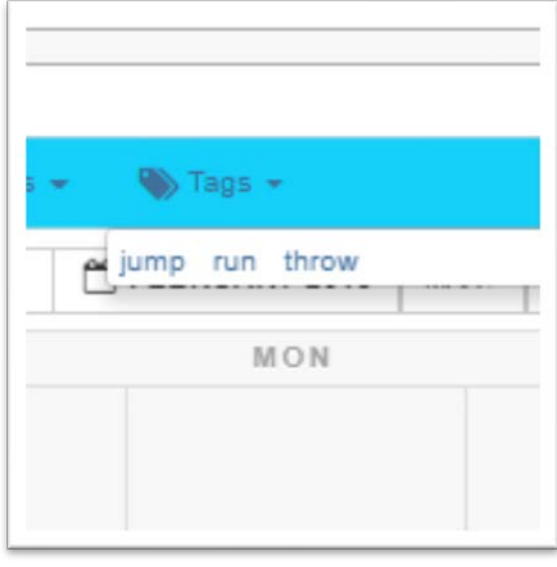

### Clicking on any event will bring up it's details:

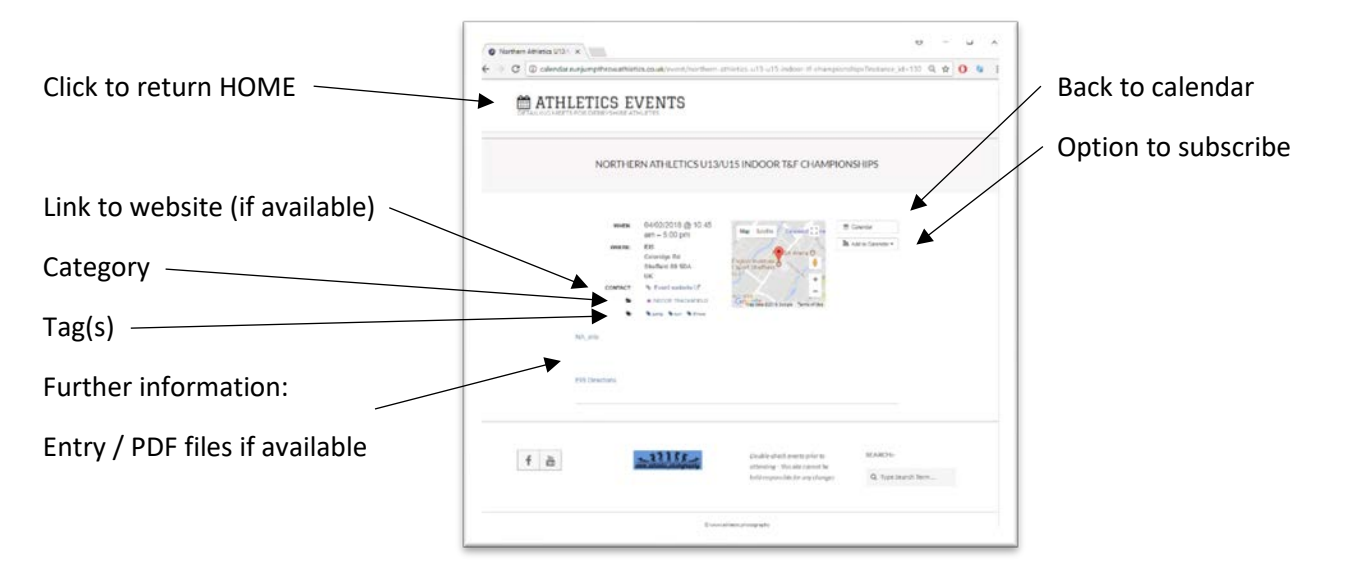

# Subscribe and Search:

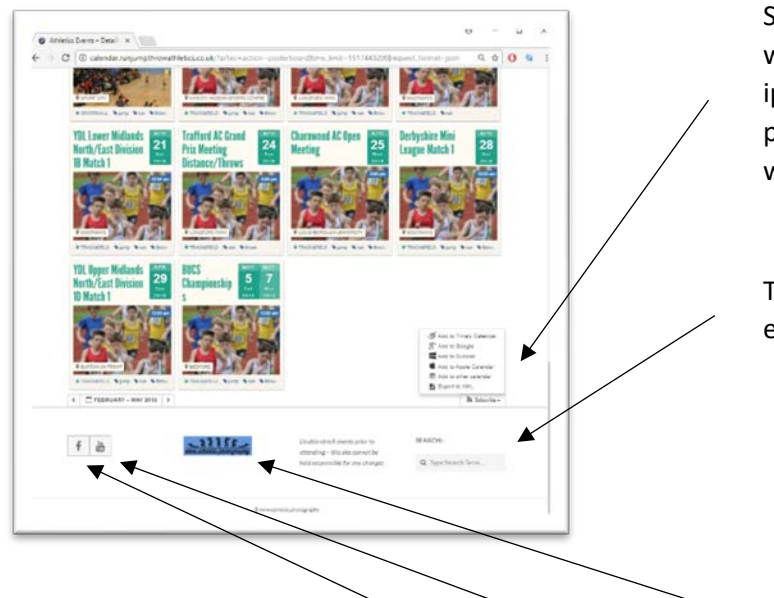

Subscribe allows you to create a link from this website into your own calendar on your iphone/phone/google calendar etc – it will then push new events direct to you, automatically so you won't miss anything.

The search field enables you to search for a type of event by title, venue, etc ...

Don't forget to check me out on Facebook, Youtube and the Web! [subscribers and 'likes' always welcome(!)]